## Instalacja i konfiguracja klienta pocztowego Thunderbird

- 1. Pobieramy aplikację ze strony: <u>https://download.mozilla.org/?product=thunderbird-115.4.2-</u> <u>SSL&os=win64&lang=pl</u>
- 2. Instalujemy wg schematu standardowego.
- 3. Konfigurujemy w następujący sposób:

Krok 1

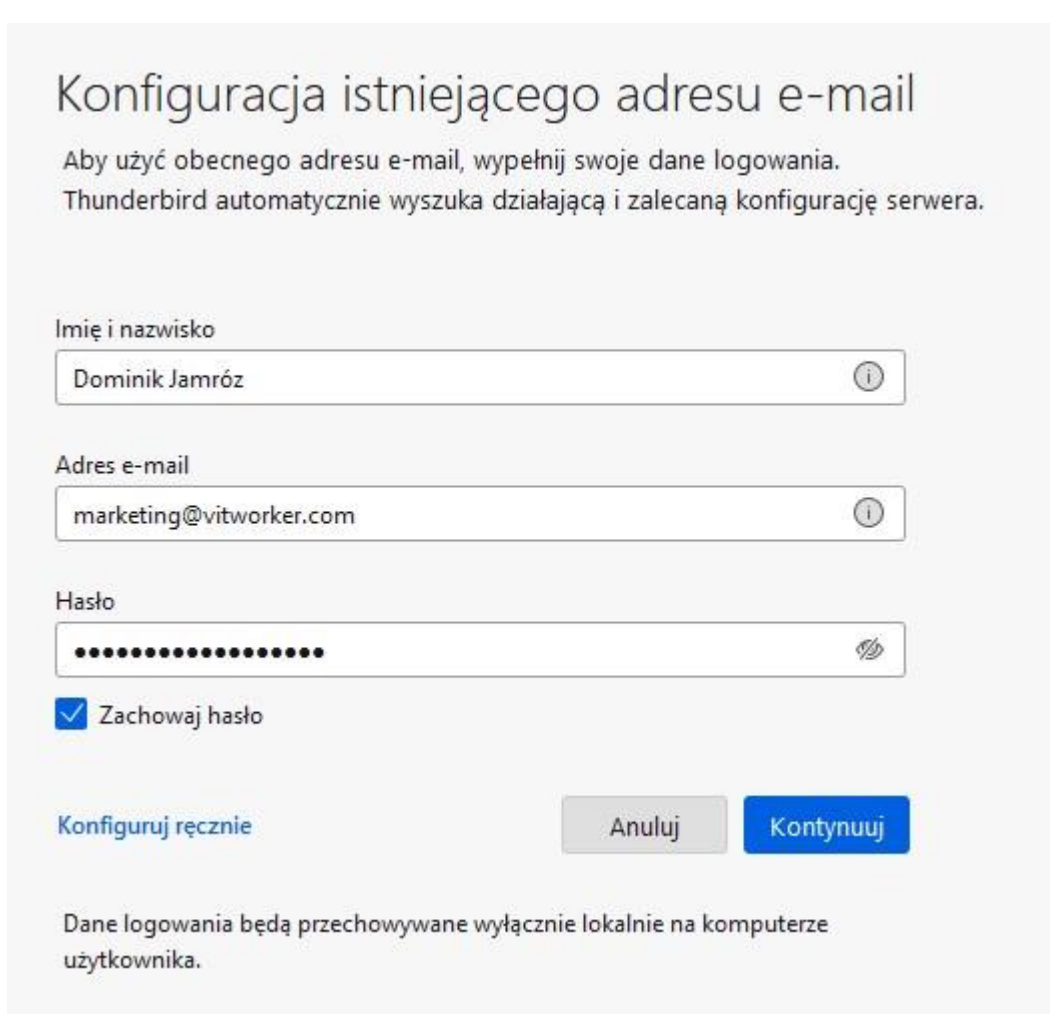

(Po wpisaniu imienia i nazwiska, adresu e-mail oraz hasła klikamy na odnośnik "Konfiguruj ręcznie")

## Krok 2

| Dominik Jamróz             |                            | 1          |
|----------------------------|----------------------------|------------|
| dres e-mail                |                            |            |
| marketing@vitworker.com    |                            | ()         |
| asło                       |                            |            |
|                            |                            | Ŋ          |
| Zachowaj hasło             |                            |            |
| onfiguracja serwera        |                            |            |
| SERWER POCZTY PRZYCHODZĄC  | E                          |            |
| Protokół:                  | IMAP                       | ~          |
| Adres serwera:             | mail.cba.pl                |            |
| Port:                      | 993 🔨                      |            |
| 3ezpieczeństwo połączenia: | SSL/TLS                    | ~          |
| Vetoda uwierzytelniania:   | Szyfrowane hasło           | ~          |
| Nazwa użytkownika:         | marketing@vitworker.com    |            |
| SERWER POCZTY WYCHODZĄCE   |                            |            |
| Adres serwera:             | mail.cba.pl                |            |
| Port:                      | 465 文                      |            |
| 3ezpieczeństwo połączenia: | SSL/TLS                    | ~          |
| Vetoda uwierzytelniania:   | Szyfrowane hasło           | ~          |
| Nazwa użytkownika:         | marketing@vitworker.com    |            |
|                            | Utwórz konto i edytuj jego | ustawienia |

Krok 3

| 🕒 Odebrane - Piotr Palacz                                                                                                    | Konfiguracja kont                                                                                                    | ×                                                                                                    |                            |
|----------------------------------------------------------------------------------------------------|----------------------------------------------------------------------------------------------------|----------------------------------------------------------------------------------------------------|----------------------------|
| <ul> <li>V B <u>Piotr Palacz</u></li> <li>Konfiguracja serwera</li> <li>Kopie i foldery</li> <li>Tworzenie i adresowanie</li> <li>Niechciana poczta</li> </ul> | Konfiguracja serwera<br>Typ serwera: Serwer poczty IN<br>Nazwa serwera: mail.cba.pl<br>Użytkownik: marketing@vitw          | MAP<br>worker.com                                                                                         | Porţ: 993 🔨 Domyślnie: 993 |
| Synchronizacja<br>Szyfrowanie "end-to-end"<br>Potwierdzenia<br>~ 🗈 Lokalne foldery<br>Niechciana poczta<br>Miejsce na dysku                                    | Ustawienia zabezpieczeń<br>Bezpieczeństwo połączenia: S<br>Metoda u <u>w</u> ierzytelniania: Z                             | SSL/TLS V<br>Zwykłe hasło V                                                                               |                            |
| Poczta wychodząca                                                                                                    | Konfiguracja serwera<br>Sprawdzaj podczas uruc <u>h</u> ami<br>Sprawdzaj, czy nadeszły nowe<br>Natychmiast powiadamiaj o r | niania, czy są nowe wiadom ści<br>ve wiadomości co 1 💭 minut<br>nowych wiadomościach na serwer <u>z</u> e |                            |

(Zmieniamy czas w min z 10 na 1 min.)